## **Create New Certificates**

## To create new certificates:

- 1. Create a clean environment by deleting the junk files in the folders. You can create the directories as required.
- 2. Open command prompt, then enter mkdir to create a directory called newcerts .

For example: C: \>mkdir newcerts

- 3. In command prompt, type cd newcerts The current working directory will be changed to newcerts.
- 4. Run the following commands:

openssl genrsa 2048 > ca-key.pem

```
openssl req -new -x509 -nodes -days 1000 -key ca-key.pem -out ca-c ert.pem
```

openssl req -newkey rsa:2048 -days 1000 -nodes -keyout server-key. pem -out serverreqpem

openssl rsa -in server-key.pem -out server-key.pem

```
openssl x509 -req -in server-req.pem -days 1000 -CA ca-cert.pem -C
Akey ca-key.pem -set serial 01 -out server-cert.pem
```

```
openssl req -newkey rsa:2048 -days 1000 -nodes -keyout client-key.
pem -out clientreq.pem
```

openssl rsa -in client-key.pem -out client-key.pem

openssl x509 -req -in client-req.pem -days 1000 -CA ca-cert.pem -C Akey ca-key.pem -set serial 01 -out client-cert.pem

5. Add the above generated files 4 (b), 4 (g)), and 4(h) to my.ini file for Client and 4 (g), 4 (d), and 4 (e) files for Server sections as mentioned below.

The MySQL configuration file for Windows is my.ini. [Client]

**#SSL** Client side files

```
ssl-ca="C:/newcerts/ca-cert.pem"
ssl-cert="C:/newcerts/client-cert.pem"
ssl-key="C:/newcerts/client-key.pem"
ssl-cipher=DHE-RSA-AES256-SHA
```

## [mysqld]

# SSL Server side files

```
ssl-ca="C:/newcerts/ca-cert.pem"
ssl-cert="C:/newcerts/server-cert.pem"
ssl-key="C:/newcerts/server-key.pem"
ssl-cipher=DHE-RSA-AES256-SHA
```

6. Run the following commands in MySQL prompt:

GRANT USAGE ON agiliance.\* TO 'agiliance''@'' REQUIRE SSL;

Example: GRANT USAGE ON agiliance.\* TO 'agiliance'@'server\_name' R EQUIRE SSL;

FLUSH PRIVILEGES;

7. Restart the MySQL service and execute the query: show variables like 'have\_%ssl%'

| Variable Name | Value |
|---------------|-------|
| have_openssl  | YES   |
| have_ssl      | YES   |

MySQL is enabled for SSL connection.

8. Open a command prompt window an execute the following commands:

```
openssl pkcs12 -export -inkey client-key.pem -in client-cert.pem -
out client.packet
```

```
%JAVA_HOME%\bin\keytool.exe -importkeystore -deststorepass -destk
eypass
   -destkeystore myKS.jks -srckeystore client.packet -srcstoretype P
KCS12 -
srcstorepass -alias 1
```

```
%JAVA_HOME%\bin\keytool.exe -importcert -alias mysqlCA -trustcacer
ts -file
ca-cert.pem -keystore myKS.jks
```

- 9. Create a folder sslStore under the \config directory.
- 10. Copy the myKS.jks file and paste it in the \config\sslStore folder.
- 11. For JDBC URL, when you enable SSL, append the following string: verifyServerCertificate=true&useSSL=true&requireSSL=true
- 12. By default, if you enter the server name as localhost, you may face errors. Instead, enter the actual host and/or server name which is referred in 6(a).
- 13. Refer to step 6 (b) and run the query.

For more information on properties, please refer to the agiliance.properties document.